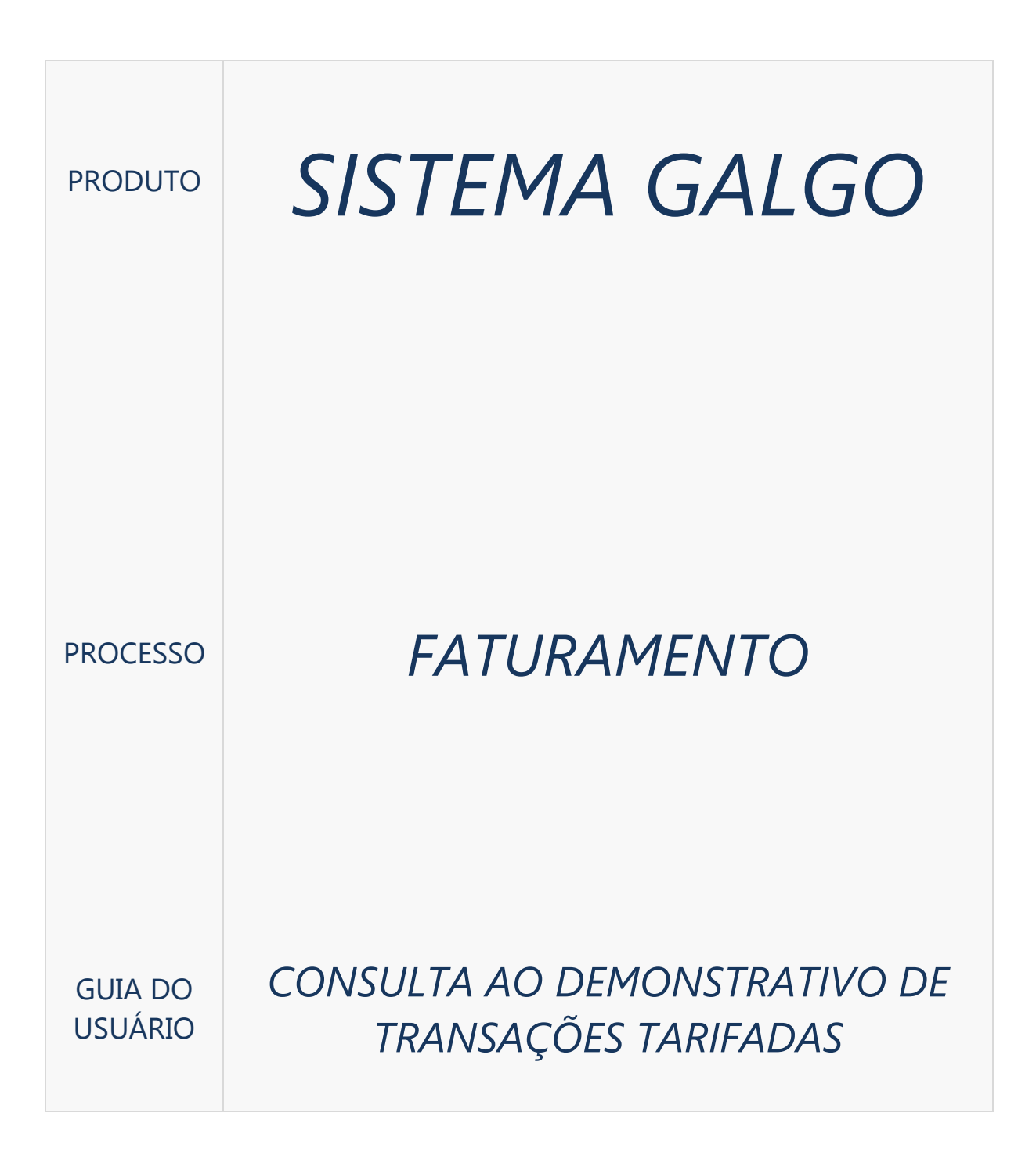

### INTRODUÇÃO

Este guia tem o objetivo de apresentar aos Usuários Masters e Usuários Finais das Entidades Usuárias as orientações necessárias para que estes possam efetuar a consulta do demonstrativo de transações tarifadas disponível no sistema.

O demonstrativo disponível no Sistema Galgo contempla somente a relação de transações realizadas no sistema, que foram consideradas no processo de cálculo da tarifa. O demonstrativo não apresenta valores correspondentes às transações.

A tarifação do Sistema Galgo é apurada conforme modelo descrito no Manual de Tarifação do Sistema Galgo.

### ACESSO RÁPIDO

Seguem abaixo os passos para o usuário efetuar a consulta do Demonstrativo. Na ocorrência de qualquer dificuldade no processo, consulte o capítulo seguinte (PROCESSO PARA CONSULTA DO DEMOSTRATIVO), que apresenta o processo detalhado, incluindo os requisitos necessários.

#### ETAPA 1 – GERAÇÃO DO ARQUIVO

• Acessar o menu *Tarifas* **>** *Demonstrativo de Cálculo*, será exibida a tela abaixo:

### Demonstrativo de Cálculo de Tarifas

#### Filtro de Busca

| *Tipo de Demonstrativo  |                            |
|-------------------------|----------------------------|
| Status da Prévia        |                            |
| Status do Processamento |                            |
| Entidade TR             | EINA ENTIDADE 07           |
| *Mês/Ano Inicial        | 1                          |
| *Mês/Ano Final          | /                          |
| (*) Campos Obrigatórios |                            |
| Limpar                  | Solicitar Prévia Confirmar |

- Preencher os campos, conforme regras seguintes:
  - Tipo de Demonstrativo: Prévia Automática ou Mensal no (de acordo com o dia da consulta (consultas entre o dia 26 e o último dia do mês, selecionar a opção Prévia Automática; consultas a partir do dia 01, selecionar Mensal)
  - Mês/Ano Inicial: preencher com o mês/ano da execução do cálculo, conforme exemplo abaixo.
  - Mês/Ano Final: preencher com o mês/ano da execução do cálculo, conforme exemplo abaixo.

#### Exemplos:

A tarifa do período 26/12/aaaa a 25/01/aaaa é processada no dia 26/01/aaaa.

Neste caso, mês/ano inicial e final será 01/aaaa.

- Clicar em
   Confirmar
- Será apresenta a lista de demonstrativos correspondente à busca:

| Solicitação                     | Demonstrativo                     | Entitudue                | Рарег     | do Cálculo                   | do Cálculo            | Prévia           | Processame    |
|---------------------------------|-----------------------------------|--------------------------|-----------|------------------------------|-----------------------|------------------|---------------|
| 2282                            | 3469                              | TREINA                   |           | 01/02/2016                   | 01/03/2016            | LIBERADO         | PROCESSADO    |
|                                 |                                   | 1                        | item end  | contrado.                    |                       |                  |               |
|                                 |                                   |                          |           |                              |                       | r Tarifa         | Gerar Arquivo |
|                                 |                                   |                          |           |                              |                       |                  | · · · ·       |
| elecionar o E                   | Demonstrativo                     | desejado                 | o e clica | ar em Gei                    | rar Arquiv            | DS               |               |
|                                 | de Célevie d                      | . Tarifaa                |           |                              |                       |                  |               |
|                                 |                                   | e lamas                  |           |                              |                       |                  |               |
| eraçao de Arqu                  | livo                              |                          |           |                              |                       |                  |               |
| Número do Nú<br>DemonstrativoSo | imero da Statu<br>licitação Solic | is da Cons<br>itação Dom | solidação | Data da Da<br>Solicitação Pr | ita do<br>ocessamento | Formato<br>do Ve | rsão          |
|                                 |                                   | Registro                 | s não enc | ontrados.                    |                       | Arquivo          |               |
|                                 |                                   |                          |           |                              | Vo                    | ltar Solicita    | ar Arquivo    |
|                                 |                                   |                          |           |                              |                       |                  | <u> </u>      |
| licar em 🔽                      | licitar Arquivo                   | para ge                  | rar o ar  | quivo do de                  | monstrat              | ivo. Será        | exibida a te  |
| eguinte:                        |                                   |                          |           |                              |                       |                  |               |
| -Solicitação de                 | Arquivo                           |                          |           |                              |                       |                  |               |
|                                 |                                   |                          | _         |                              |                       |                  |               |
| *D                              | emonstrativo                      | •                        |           |                              |                       |                  |               |
| *Coi<br>D                       | nsolidação do<br>emonstrativo     |                          |           |                              |                       |                  | -             |
| *Forma                          | to do Arquivo                     | •                        |           |                              |                       |                  |               |
|                                 | *Marcão                           |                          |           |                              |                       |                  |               |
|                                 | Versau                            |                          |           |                              |                       |                  |               |
| (*) Campos C                    | )brigatórios                      |                          |           |                              |                       |                  |               |

• Selecionar o Demonstrativo, o tipo de Consolidação do Demonstrativo, o Formato do

Arquivo e a Versão (se aplicável) e clicar em

•

•

 Confirmar a solicitação de arquivo efetuada, verificando a lista de arquivos constante na tela exibida após passo anterior.

| Geração de             | Seração de Arquivo                                                                                                 |                          |                          |                                     |                        |                          |                          |        |  |  |  |  |  |
|------------------------|----------------------------------------------------------------------------------------------------|--------------------------|--------------------------|-------------------------------------|------------------------|--------------------------|--------------------------|--------|--|--|--|--|--|
|                        | <ul> <li>A solicitação foi encaminhada para processamento. Por favor, efetue a consulta posteriormente.</li> </ul> |                          |                          |                                     |                        |                          |                          |        |  |  |  |  |  |
| 🗄 📑                    |                                                                                                    |                          |                          |                                     |                        |                          |                          |        |  |  |  |  |  |
| Número de<br>Demonstra | o<br>ativo                                                                                                    | Número da<br>Solicitação | Status da<br>Solicitação | Consolidação<br>do<br>Demonstrativo | Data da<br>Solicitação | Data do<br>Processamento | Formato<br>do<br>Arquivo | Versão |  |  |  |  |  |
| ± 3469                 |                                                                                                    | 2282                     | A PROC                   | ENTIDADE/PAP                        | .02/03/2016            |                          | CSV                      | 2.1    |  |  |  |  |  |

#### IMPORTANTE

Para cada Formato de Arquivo é necessário efetuar uma solicitação específica.

O arquivo é disponibilizado no dia útil seguinte à data da solicitação registrada no sistema. Para gerar o arquivo, siga os passos acima descritos (anteriores ao passo de solicitar arquivo).

#### ETAPA 2 – CONSULTA DO ARQUIVO

Demonstrativo de Cálculo de Tarifas

• Acessar o menu Tarifas -> Demonstrativo de Cálculo, será exibida a tela abaixo:

### Demonstrativo de Cálculo de Tarifas

#### Filtro de Busca

| *Tipo de Demonstrativo  |                            |
|-------------------------|----------------------------|
| Status da Prévia        |                            |
| Status do Processamento |                            |
| Entidade TR             | EINA ENTIDADE 07           |
| *Mês/Ano Inicial        | 1                          |
| *Mês/Ano Final          | /                          |
| (*) Campos Obrigatórios |                            |
| Limpar                  | Solicitar Prévia Confirmar |

- Preencher os campos, conforme regras seguintes:
  - Tipo de Demonstrativo: Prévia Automática ou Mensal no (de acordo com o dia da consulta (consultas entre o dia 26 e o último dia do mês, selecionar a opção Prévia Automática; consultas a partir do dia 01, selecionar Mensal)
  - Mês/Ano Inicial: preencher com o mês/ano da execução do cálculo, conforme exemplo abaixo.
  - Mês/Ano Final: preencher com o mês/ano da execução do cálculo, conforme exemplo abaixo.

#### Exemplos:

A tarifa do período 26/12/aaaa a 25/01/aaaa é processada no dia 26/01/aaaa.

Neste caso, mês/ano inicial e final será 01/aaaa.

- Clicar em
   Confirmar
- Será apresenta a lista de demonstrativos correspondente à busca:

# **Galgo**|SA

#### Demonstrativos Data Inicial Data Final Status da Número da Número do Status do Entidade Papel Demonstrativo Solicitação Processamento do Cálculo do Cálculo Prévia 01/02/2016 01/03/2016 LIBERADO PROCESSADO 2282 3469 TREINA ... Gerar Arquivos Gerar Arquivos Selecionar o Demonstrativo desejado e clicar em Demonstrativo de Cálculo de Tarifas Geração de Arquivo

| Ē | i 🗄                        |                          |                          |                                     |                        |                          |                          |        |
|---|----------------------------|--------------------------|--------------------------|-------------------------------------|------------------------|--------------------------|--------------------------|--------|
|   | Número do<br>Demonstrativo | Número da<br>Solicitação | Status da<br>Solicitação | Consolidação<br>do<br>Demonstrativo | Data da<br>Solicitação | Data do<br>Processamento | Formato<br>do<br>Arquivo | Versão |
| ÷ | 3469                       | 2282                     | PROCES                   | ENTIDADE/PAP                        | 02/03/2016             | 03/03/2016               | CSV                      | 2.1    |
|   |                            |                          |                          |                                     |                        |                          |                          |        |

1 itens encontrados, mostrando de 1 a 1.

- Clicar em algum dos campos do arquivo desejado (link)
- O sistema apresentará a tela padrão para abrir ou salvar o arquivo selecionado, conforme segue:

| Abrir "demonstrativo-601-2.zip"                   | × |
|---------------------------------------------------|---|
| Você selecionou abrir:                            |   |
| 🚯 demonstrativo-601-2.zip                         |   |
| tipo: Compressed (zipped) Folder                  |   |
| de: https://portal.homologacao.sistemagalgo       |   |
| O que o Firefox deve fazer?                       | h |
| Abrir com o: Windows Explorer (aplicativo padrão) |   |
| Download                                          |   |
| Memorizar a decisão para este tipo de arquivo     |   |
|                                                   |   |
| OK Cancelar                                       |   |

Av. Santo Amaro 48 Conjunto 51 04506 000 São Paulo SP Brasil Tel. 55 11 3036 2500 www.galgosistemas.com.br

- Selecionar opção desejada (Abrir ou Download) e clicar em
- Verifique no ANEXO I LAYOUT DO ARQUIVO CSV a descrição dos campos constantes no arquivo.

As seguintes situações podem ocorrer. Consulte o guia a partir do próximo capítulo, para verificar detalhes do processo de consulta.

- Usuário sem acesso à transação de consulta do Demonstrativo.
- Período não disponível.
- Tipo do arquivo selecionado não disponível.

### PROCESSO PARA CONSULTA DO DEMOSTRATIVO

O Demonstrativo de Transações é gerado automaticamente no início do mês posterior ao Período de Apuração e pode ser consultado a partir do terceiro dia útil do mês.

A consulta do demonstrativo pode ser efetuada pelo Usuário Final, pelo Usuário Master Entidade, pelo Usuário Master Entidade de Negócios e pelo usuário Sistema Externo; e pode ser através do Portal, de download de Arquivos ou por Web Service, de acordo com as permissões dos usuários.

Devido rotinas do sistema, o demonstrativo é classificado em sua geração como *Prévia Automática* e alterado para *Mensal* a partir do dia 2º dia útil do mês de geração. Esta classificação consta do campo *Tipo de Demonstrativo* na tela de consulta. Desta forma, de acordo com o dia em que o usuário efetue a consulta, deverá selecionar um Tipo diferente.

### SEÇÃO I – LIBERAÇÃO DE PERMISSÕES

Para associar as permissões relacionadas à tarifação, siga os seguintes passos:

#### 1. Entidades que associam Permissões diretamente ao Usuário:

- Acessar o menu Segurança → Usuários;
- Clicar em Confirmar para exibir a lista de usuários da Entidade;
- Selecionar o usuário (<sup>
   </sup>) e clicar em Assoc. Permissão ;
- Selecionar a opção TARIFAS no campo Nome do Serviço ou Entidade;
- Selecionar as Permissões apresentadas e clicar no botão +;
- Clicar em
   Confirmar
   para concluir a atualização das permissões.

#### 2. Entidades que associam Permissões ao Grupo de Usuários:

- Acessar o menu Segurança → Grupo de Usuários;
- Preencher pelo menos um dos campos do *Filtro de Busca* e clicar em
   <u>Confirmar</u> para exibir a lista de Grupos de Usuários da Entidade;
- Selecionar o Grupo de Usuário (<sup>
   </sup>) e clicar em Assoc. Permissões
   ;
- Selecionar a opção TARIFAS no campo Nome do Serviço ou Entidade;
- Selecionar as Permissões apresentadas e clicar no botão <sup>+</sup>;
- Clicar em Confirmar para concluir a atualização das permissões.

#### 3. Usuários Master da Entidade

• Solicitar permissões à equipe do Sistema Galgo.

### SEÇÃO II – CONSULTA DO DEMONSTRATIVO

A consulta do demonstrativo considera duas etapas:

• A consulta no Portal (visual somente), disponível a partir do terceiro dia útil;

• A consulta por arquivo (download) ou Web Service, a partir do dia seguinte da solicitação da geração do arquivo (processo detalhado abaixo).

1. **Consulta do Demonstrativo por download**: a consulta é efetuada conforme passos seguintes:

• Acessar o menu Tarifas → Demonstrativo de Cálculo

• Selecionar a opção *Prévia Automática* ou *Mensal* no *Tipo de Demonstrativo* (de acordo com o dia da consulta, conforme explicado acima), preencher o período de

pesquisa e clicar em

### Demonstrativo de Cálculo de Tarifas

Filtro de Busca

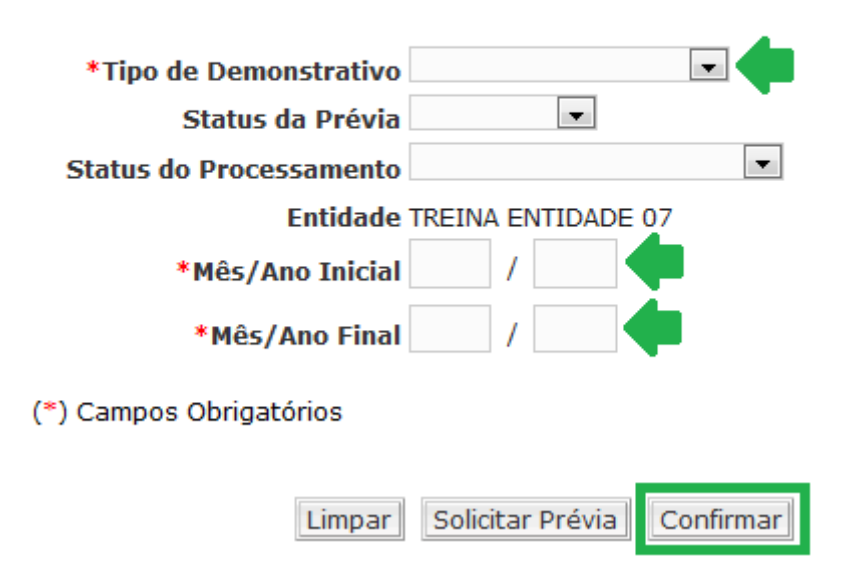

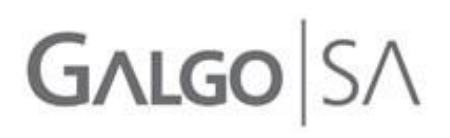

| •        | Selecior                 | nar o            | demo          | onstrativo | o desej   | ado             | na               | lista                | exibida                               | е  | clicar                 | em    |
|----------|--------------------------|------------------|---------------|------------|-----------|-----------------|------------------|----------------------|---------------------------------------|----|------------------------|-------|
| C        | Gerar Arquiv             | VOS              |               |            |           |                 |                  |                      |                                       |    |                        |       |
| Der      | nonstrativos             |                  |               |            |           |                 |                  |                      |                                       |    |                        |       |
|          | Número da<br>Solicitação | Número<br>Demons | do<br>trativo | Entidade   | Papel     | Data I<br>do Cá | (nicial<br>Iculo | Data Fir<br>do Cálci | nal <mark>Status</mark><br>ulo Prévia | da | Status do<br>Processan | nento |
| <b>V</b> | 2282                     | 3469             |               | TREINA     |           | 01/02/          | 2016             | 01/03/20             | 016 LIBERA                            | DO | PROCESSA               | DO    |
|          |                          |                  |               | 1          | item enco | ontrado.        |                  |                      |                                       |    |                        |       |
|          |                          |                  |               |            |           |                 |                  |                      |                                       |    | Gerar Arqui            | vos   |
| •        | Selecior                 | nar o De         | emonst        | rativo de  | sejado e  | e clica         | r em             | Gera                 | ar Arquivo                            | )S | ]                      |       |

• O sistema exibirá a lista de arquivos disponíveis (tela abaixo). Clicar em qualquer campo da lista (link ativo) para gerar o arquivo.

#### Demonstrativo de Cálculo de Tarifas

Geração de Arquivo

| Ē | i 📴                      |                             |                          |                                     |                        |                          |                          |        |
|---|--------------------------|-----------------------------|--------------------------|-------------------------------------|------------------------|--------------------------|--------------------------|--------|
|   | Número do<br>Demonstrati | Número da<br>vo Solicitação | Status da<br>Solicitação | Consolidação<br>do<br>Demonstrativo | Data da<br>Solicitação | Data do<br>Processamento | Formato<br>do<br>Arquivo | Versão |
| ÷ | 3469                     | 2282                        | PROCES                   | ENTIDADE/PAP                        | 02/03/2016             | 03/03/2016               | CSV                      | 2.1    |

1 itens encontrados, mostrando de 1 a 1.

• O sistema apresentará a tela padrão para abrir ou salvar o arquivo selecionado, conforme segue:

| Abrir "demonstrativo-601-2.zip"                   |
|---------------------------------------------------|
| Você selecionou abrir:                            |
| demonstrativo-601-2.zip                           |
| tipo: Compressed (zipped) Folder                  |
| de: https://portal.homologacao.sistemagalgo       |
| O que o Firefox deve fazer?                       |
| Abrir com o: Windows Explorer (aplicativo padrão) |
| <u> Download </u>                                 |
| Memorizar a decisão para este tipo de arquivo     |
|                                                   |
| OK Cancelar                                       |
|                                                   |

- Selecionar opção desejada (Abrir ou Download) e clicar em
- Caso o arquivo no formato desejado não esteja disponível, clicar em Solicitar Arquivo

#### Demonstrativo de Cálculo de Tarifas

Geração de Arquivo

| Número do Número da<br>DemonstrativoSolicitação | Status da<br>Solicitação | Consolidação<br>do<br>Demonstrativo | Data da<br>Solicitação | Data do<br>Processamento | Formato<br>do<br>Arquivo | Versão          |
|-------------------------------------------------|--------------------------|-------------------------------------|------------------------|--------------------------|--------------------------|-----------------|
|                                                 | Re                       | gistros não enc                     | ontrados.              |                          |                          |                 |
|                                                 |                          |                                     |                        | Vo                       | ltar So                  | licitar Arquivo |

• Selecionar o Demonstrativo, o tipo de Consolidação do Demonstrativo, o

Formato do Arquivo e a Versão (se aplicável) e clicar em

| Solicitação de Arquivo            |                           |
|-----------------------------------|---------------------------|
| *Demonstrativo                    |                           |
| *Consolidação do<br>Demonstrativo | •                         |
| *Formato do Arquivo               |                           |
| *Versão                           |                           |
| (*) Campos Obrigatórios           |                           |
|                                   | Cancelar Limpar Confirmar |

Para cada Formato de Arquivo é necessário efetuar uma solicitação específica.

O arquivo é disponibilizado no dia útil seguinte à data da solicitação registrada no sistema. Para gerar o arquivo, siga os passos acima descritos (anteriores ao passo de solicitar arquivo).

• Confirmar a solicitação de arquivo efetuada, verificando a lista de arquivos constante na tela exibida após passo anterior.

#### Demonstrativo de Cálculo de Tarifas

Geração de Arquivo

|                | <ul> <li>A solicitação toi encaminhada para processamento. Por favor, efetue a consulta posteriormente.</li> </ul> |                          |                          |                                     |                        |                          |                          |        |  |  |
|----------------|----------------------------------------------------------------------------------------------------|--------------------------|--------------------------|-------------------------------------|------------------------|--------------------------|--------------------------|--------|--|--|
| <b>e e</b>     |                                                                                                    |                          |                          |                                     |                        |                          |                          |        |  |  |
| Númer<br>Demor | ro do<br>Istrativo                                                                                                 | Número da<br>Solicitação | Status da<br>Solicitação | Consolidação<br>do<br>Demonstrativo | Data da<br>Solicitação | Data do<br>Processamento | Formato<br>do<br>Arquivo | Versão |  |  |
| ±-3469         |                                                                                                    | 2282                     | A PROC                   | ENTIDADE/PAP                        | 02/03/2016             |                          | CSV                      | 2.1    |  |  |

### 2. **Consulta do Demonstrativo no Portal**: a consulta é efetuada conforme passos

#### seguintes:

Av. Santo Amaro 48 Conjunto 51 04506 000 São Paulo SP Brasil Tel. 55 11 3036 2500 www.galgosistemas.com.br

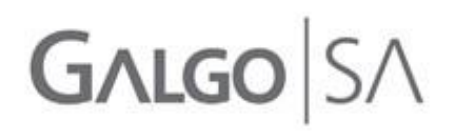

• Acessar o menu Tarifas → Demonstrativo de Cálculo

• Selecionar a opção *Prévia Automática* ou *Mensal* no *Tipo de Demonstrativo* (de acordo com o dia da consulta, conforme explicado acima), preencher o período de

pesquisa e clicar em

Filtro de Busca

### Demonstrativo de Cálculo de Tarifas

| *Tipo de Demonstrativo  |                    |
|-------------------------|--------------------|
| Status da Prévia        | •                  |
| Status do Processamento | ▼                  |
| Entidade                | TREINA ENTIDADE 07 |
| *Mês/Ano Inicial        | /                  |
| *Mês/Ano Final          | /                  |
| (*) Campos Obrigatórios |                    |
|                         |                    |

Limpar

O Mês/Ano informado corresponde ao período de geração do demonstrativo, e é sempre o mês seguinte ao período de apuração. Por exemplo, para consultar o demonstrativo de Jan/AA, o Mês/Ano deve ser preenchido com Fev/AA.

Solicitar Prévia

Confirmar

• Para consultar o demonstrativo exibido, clique em um dos campos apresentados na lista, conforme figura abaixo (campo sublinhado pela seleção)

#### Demonstrativos

| Número da<br>Solicitação | Número do<br>Demonstrativo | Entidade | Papel | Data Inicial D<br>do Cálculo d | )<br>10 |
|--------------------------|----------------------------|----------|-------|--------------------------------|---------|
| 2282                     | 3469                       | TREINA   |       | 01/02/2016 0                   | )1      |
|                          |                            |          |       |                                |         |

• A tela inicialmente exibida é o Resumo do demonstrativo, onde é possível visualizar o período de apuração e o total de transações. Lembramos que o demonstrativo não apresenta valores financeiros correspondentes às tarifas.

#### Demonstrativo de Cálculo de Tarifas

#### Demonstrativo

| Resumo Detalhament          | 0                                             |                                        |  |  |  |
|-----------------------------|-----------------------------------------------|----------------------------------------|--|--|--|
|                             |                                               |                                        |  |  |  |
| Entidade:                   |                                               | TREINA ENTIDADE 07                     |  |  |  |
| Número do Demonstrativo     | D:                                            | 3469                                   |  |  |  |
| Mês / Ano de Referência:    |                                               | 02/2016                                |  |  |  |
| Data de Solicitação:        |                                               | 01/03/2016                             |  |  |  |
| Período do Demonstrativo    | ):                                            | 01/02/2016 a 01/03/2016                |  |  |  |
| Data do Faturamento:        |                                               |                                        |  |  |  |
| Tipo de Demonstrativo:      |                                               | PRÉVIA AUTOMÁTICA                      |  |  |  |
| Consolidação do Cálculo:    |                                               | ENTIDADE (TODOS OS PAPÉIS DA ENTIDADE) |  |  |  |
| Total de Transações:        |                                               | 114                                    |  |  |  |
| Valor Total das Transaçõe   | es:                                           | 0 BRL                                  |  |  |  |
| Volume de Dados Total (Mb): |                                               | 0,062                                  |  |  |  |
| Valor Total do Volume de    | Dados:                                        | 0 BRL                                  |  |  |  |
| Valor Total do Desconto A   | plicado:                                      | 0 BRL                                  |  |  |  |
| Valor Total do Acréscimo    | Aplicado:                                     | 0 BRL                                  |  |  |  |
| Valor Total do Demonstra    | tivo:                                         | 0 BRL                                  |  |  |  |
| Isenção Considerada no      | Cálculo:                                      | Não                                    |  |  |  |
| Tarifas Associadas          |                                               |                                        |  |  |  |
| Código da Tabela            | Descrição                                     | Data Inicial da Tabela 🛛 Data Final da |  |  |  |
| GALHOM01                    | Tarifação do Galgo em<br>periodo de homologaç | ão 28/10/2013                          |  |  |  |
|                             | encontrado.                                   |                                        |  |  |  |

• Na guia Detalhamento é possível consultar a relação das transações realizadas, conforme passos seguintes:

 O campo *Consolidação do Demonstrativo* permite selecionar a sequência de agrupamento das transações, conforme opções:

- Entidade/Papel/Objeto/Serviço/Operação
- Entidade/Papel/Serviço/Objeto/Operação

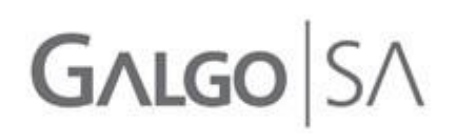

| Consolidação do Demonstrativo | ENTIDADE/PAPEL/OBJETO/SERVIÇO/OPERAÇÃO 💌                                         |
|-------------------------------|----------------------------------------------------------------------------------|
|                               | ENTIDADE/PAPEL/OBJETO/SERVIÇO/OPERAÇÃO<br>ENTIDADE/PAPEL/SERVIÇO/OBJETO/OPERAÇÃO |

A primeira lista todas as transações efetuadas para cada fundo (o Objeto) e a segunda lista todas as transações efetuadas em cada Serviço.

Para alterar a visualização do demonstrativo, selecione a opção de consolidação e clique em Confirmar.

• A primeira visão (subnível) é o total consolidado da Entidade

| Nível de Consolidação<br>Início                        |               |                    |     |
|--------------------------------------------------------|---------------|--------------------|-----|
| Subnível de<br>Consolidação                            | Transações    | Volume de<br>Dados | De  |
| Entidade: TREINA Valor Total<br>ENTIDADE 07 Quantidade | 0,0000<br>114 | 0,0000<br>64,000   | 0,0 |

 Ao selecionar (clicar) um Subnível de Consolidação (no exemplo acima, a Entidade), é apresentado o subnível seguinte, de acordo com a Consolidação

selecionada. O subnível anterior passa para o quadro *Nível de Consolidação*.

| Nível de Consolidação<br>Início<br>Entidade: TREINA ENTIDADE 07 |                           |               |                    |     |  |  |
|-----------------------------------------------------------------|---------------------------|---------------|--------------------|-----|--|--|
| Subnível de<br>Consolidação                                     |                           | Transações    | Volume de<br>Dados | De  |  |  |
| Papel:<br>CONTROLADOR<br>DE ATIVOS                              | Valor Total<br>Quantidade | 0,0000<br>100 | 0,0000<br>50,000   | 0,0 |  |  |
| Papel:<br>CONTROLADOR<br>DE PASSIVO                             | Valor Total<br>Quantidade | 0,0000<br>14  | 0,0000<br>14,000   | 0,0 |  |  |

| Nível de                     | e Consolidação                                |               |                    |     |
|------------------------------|-----------------------------------------------|---------------|--------------------|-----|
| Entidade: TF<br>Papel: CONTF | Início<br>Reina entidade (<br>Rolador de Ativ | 07<br>/05     |                    |     |
| Subnível de<br>Consolidação  |                                               | Transações    | Volume de<br>Dados | De  |
| Serviço:<br>PL/COTA          | Valor Total<br>Quantidade                     | 0,0000<br>100 | 0,0000<br>50,000   | 0,0 |
|                              |                                               | 1.3           | tom opcontrad      | ~   |

No exemplo acima, ao ser selecionado o subnível Controlador de Ativos (exibido na tela anterior), o subnível *Controlador de Passivo* não é mais exibido para seleção.

 Ao selecionar um *Nível de Consolidação* acima do último exibido no respectivo quadro (no exemplo acima, a *Entidade*), o subnível é atualizado para a visão anterior.

| Nível de I<br>I<br>Entidade: TRE    | Consolidação<br>nício<br>EINA ENTIDADE 03 | 7             |                    |     |
|-------------------------------------|-------------------------------------------|---------------|--------------------|-----|
| Subnível de<br>Consolidação         |                                           | Transações    | Volume de<br>Dados | De  |
| Papel:<br>CONTROLADOR<br>DE ATIVOS  | Valor Total<br>Quantidade                 | 0,0000<br>100 | 0,0000<br>50,000   | 0,0 |
| Papel:<br>CONTROLADOR<br>DE PASSIVO | Valor Total<br>Quantidade                 | 0,0000<br>14  | 0,0000<br>14,000   | 0,0 |

• Ao clicar no link da coluna *Valor Total do Subnível*, o sistema exibe a lista completa de transações correspondentes ao subnível.

| Nível de (                             | Consolidação              |               |                    |          |           |                            |
|----------------------------------------|---------------------------|---------------|--------------------|----------|-----------|----------------------------|
| Início<br>Entidade: TREINA ENTIDADE 07 |                           | ,             |                    |          |           |                            |
| Subnível de<br>Consolidação            |                           | Transações    | Volume de<br>Dados | Desconto | Acréscimo | Valor Total do<br>Subnível |
| Papel:<br>CONTROLADOR<br>DE ATIVOS     | Valor Total<br>Quantidade | 0,0000<br>100 | 0,0000<br>50,000   | 0,0000   | 0,0000    | 0,0000                     |
| Papel:<br>CONTROLADOR<br>DE PASSIVO    | Valor Total<br>Quantidade | 0,0000<br>14  | 0,0000<br>14,000   | 0,0000   | 0,0000    | 0,0000                     |

| Ē  | i 🗄        |                   |        |         |          |                        |                     |             |
|----|------------|-------------------|--------|---------|----------|------------------------|---------------------|-------------|
|    | Papel      | Tipo do<br>Objeto | Objeto | Serviço | Operação | Data                   | Login do<br>Usuário | Valor Total |
| ÷  | CONTROLADO | FUND              | TREIN  | EXTRAT  | ENVIO    | 23/02/2016<br>17:01:06 | UF05.T              | 0,0000      |
| ÷. | CONTROLADO | FUND              | TREIN  | EXTRAT  | ENVIO    | 23/02/2016<br>17:01:41 | UF05.T              | 0,0000      |
| +  | CONTROLADO | FUND              | TREIN  | EXTRAT  | ENVIO    | 23/02/2016<br>17:02:16 | UF05.T              | 0,0000      |
| +  | CONTROLADO | FUND              | TREIN  | EXTRAT  | ENVIO    | 23/02/2016<br>17:03:36 | UF05.T              | 0,0000      |
| ÷  | CONTROLADO | FUND              | TREIN  | EXTRAT  | ENVIO    | 23/02/2016<br>17:04:07 | UF05.T              | 0,0000      |
| ÷. | CONTROLADO | FUND              | TREIN  | EXTRAT  | ENVIO    | 23/02/2016<br>17:04:41 | UF05.T              | 0,0000      |
| ÷  | CONTROLADO | FUND              | TREIN  | EXTRAT  | ENVIO    | 23/02/2016<br>17:06:29 | UF05.T              | 0,0000      |
| ÷  | CONTROLADO | FUND              | TREIN  | EXTRAT  | ENVIO    | 23/02/2016<br>17:07:06 | UF05.T              | 0,0000      |
| ÷  | CONTROLADO | FUND              | TREIN  | EXTRAT  | ENVIO    | 23/02/2016<br>17:07:44 | UF05.T              | 0,0000      |
| ÷. | CONTROLADO | FUND              | TREIN  | EXTRAT  | ENVIO    | 23/02/2016<br>17:08:28 | UF05.T              | 0,0000      |
| ÷. | CONTROLADO | FUND              | TREIN  | EXTRAT  | ENVIO    | 23/02/2016<br>17:09:20 | UF05.T              | 0,0000      |
| +  | CONTROLADO | FUND              | TREIN  | EXTRAT  | ENVIO    | 23/02/2016<br>17:09:56 | UF05.T              | 0,0000      |
| ŧ  | CONTROLADO | FUND              | TREIN  | EXTRAT  | ENVIO    | 23/02/2016<br>17:14:21 | UF05.T              | 0,0000      |
| ÷  | CONTROLADO | FUND              | TREIN  | EXTRAT  | ENVIO    | 23/02/2016<br>17:14:59 | UF05.T              | 0,0000      |

14 itens encontrados, mostrando de 1 a 14.

3. **Consulta do Demonstrativo por Web Service**: para detalhes de como utilizar essa opção, entre em contrato com a equipe de suporte do Sistema Galgo (<u>gtec sistemagalgo@galgosistemas.com.br</u>).

### ANEXOS

ANEXO I – LAYOUT DO ARQUIVO CSV

O arquivo do tipo CSV, disponível através da consulta por download, apresenta a seguinte estrutura:

- Três tipos de registros distintos:
  - Registro 1: identificação da Entidade e período do Demonstrativo

Registro 2: Informação da Tabela utilizada (não aplicável, demonstrativo não apresenta valores)

- Registro 3: lista de transações realizadas
- Campo do Registro 3:
  - COL A: Tipo do Registro
  - COL B: Número do Demonstrativo
  - COL C: Código da Entidade
  - o COL D: Nome Fantasia da Entidade
  - COL E: Código do Papel
  - COL F: Nome do Papel
  - COL G: Tipo do Objeto (1 Fundo de Investimento; 3 Fato Relevante)
  - COL H: Código do Objeto
  - COL I: Nome do Objeto
  - COL J: Código do Serviço
  - COL K: Nome do Serviço

Av. Santo Amaro 48 Conjunto 51 04506 000 São Paulo SP Brasil Tel. 55 11 3036 2500 www.galgosistemas.com.br

- o COL L: Código da Operação
- o COL M: Nome da Operação
- COL N: Data e Hora da Transação
- COPL O: Login do Usuário da Transação

Demais campos são relacionados a valores, não exibirão conteúdo.